## **Online Graduation Applications User Guide**

1. Log in to the PeopleSoft/HighPointCX Dashboard through the myPitt task.

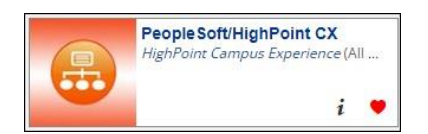

2. Select the Online Graduation Application from the Academics menu block.

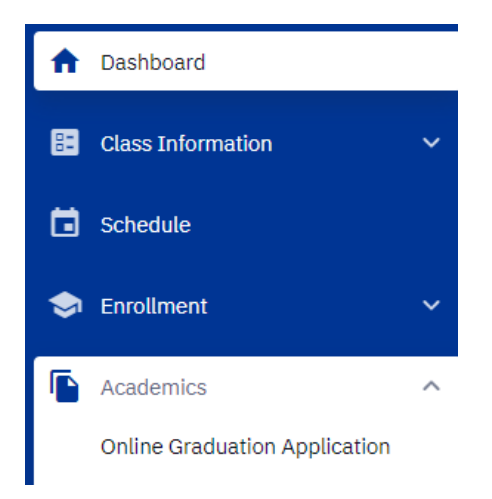

3. Review the majors, minors, or certificates listed under the program(s) you are eligible to apply for. If any information is missing or outdated, you will have the opportunity to submit a request to have this information updated on the following pages (see Step 8).

If you are a student earning a degree with the Frederick Honors College you do not need to apply for this program. The FHC program will automatically be added when you apply for your conferral degree program(s).

Select the Apply for Graduation. If you are applying for degrees in multiple programs (including minors, certificates, etc.) you will need to submit an application for each degree.

| Program: College of General Studies                          |                      |
|--------------------------------------------------------------|----------------------|
| University of Pittsburgh   Undergraduate                     |                      |
| Degree: Bachelor of Arts<br>Major: Administration of Justice | Apply for Graduation |
| Program: Dietrich Sch Arts and Sciences                      |                      |
| University of Pittsburgh   Undergraduate                     |                      |
| Degree: Minor<br>Minor: History                              | Apply for Graduation |

4. Select the Graduation Term and the Graduation Class you are eligible for.

| rogram. conege of dene                                  | riai siuures        |   |
|---------------------------------------------------------|---------------------|---|
| University of Pittsburgh   I                            | Undergraduate       |   |
| Degree: Bachelor of Arts<br>Major: Adm nistration of Ju | stice               |   |
| Expected Graduation Term                                | Fall Term 2022-2023 | ~ |
| Expected Graduation Class                               | Dec 🗸               |   |
|                                                         |                     |   |

Note: If you are applying after the **Fee Begin Date**, you will be prompted to pay a late fee. Payments may be made by credit/debit card.

| Accour           | nt Name:   |             |            |
|------------------|------------|-------------|------------|
| Am               | ount: \$2  | 25.00 USD   |            |
| Imail            |            |             |            |
| Name on Credit/I | Debit Card |             |            |
| Credit/Debit Car | d Number   | SI VISA     | ERSC OVER  |
| Expire Month     | ~          | Expire Ye   | ar 🕚       |
| Billing Zip Code |            |             |            |
| I have read, i   | underste   | ood, and ag | ree to the |
|                  | Conti      | nue         |            |

5. Please verify that all of the information on your application is correct.

## Verify Graduation Data

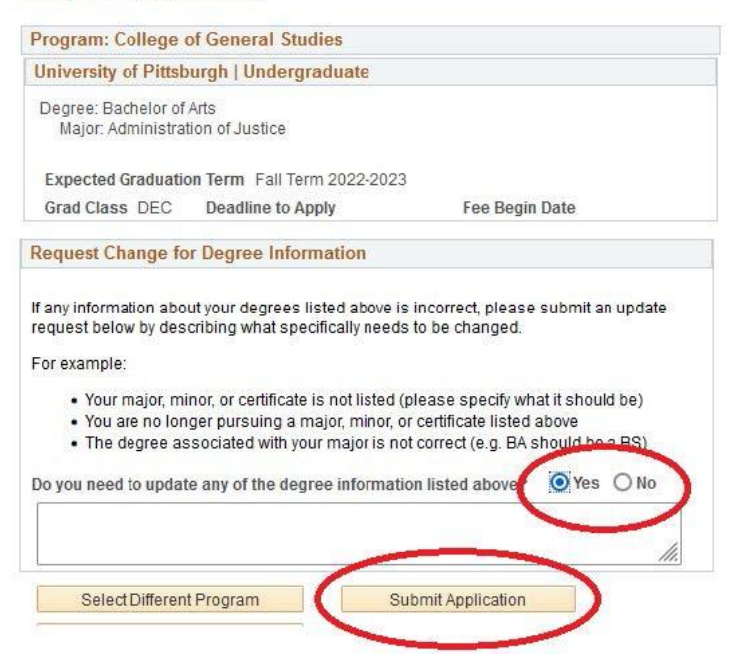

To make any corrections to your record, click **Yes** to provide an explanation in the text box. This message will be routed to your school to make corrections.

Click **Submit Application** to complete your application.

 To apply for another degree in the same graduation term, click the Apply for a Different Program link. If you have already paid a late fee, you will not be prompted to pay again.

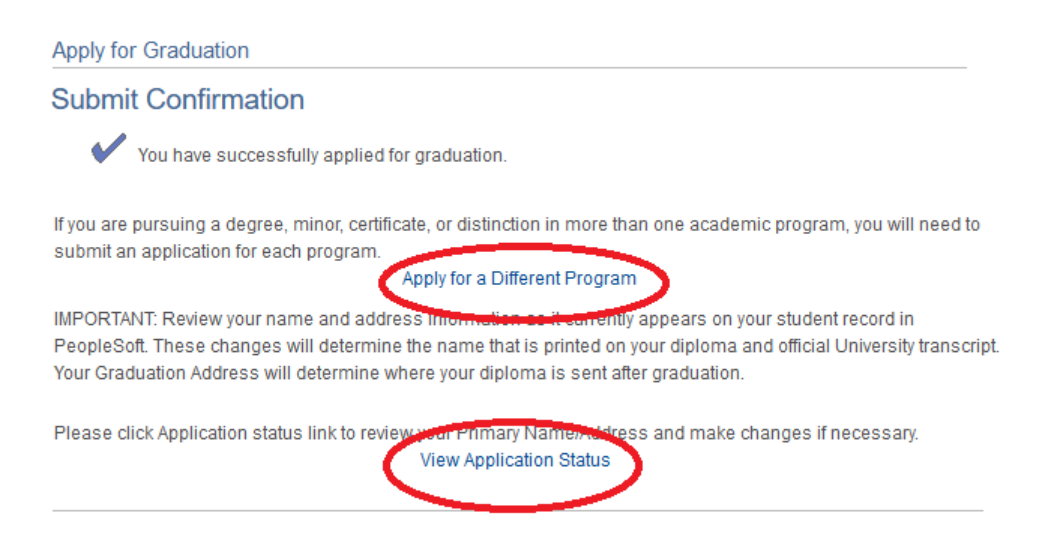

7. Click the View Application Status link to make changes to your Name or Address.

You can check your Graduation Status at any time by navigating back to the Online Graduation Application.

If you have any questions please contact the Registrar's Office on your campus.

| Student Information                                                                                                    |
|----------------------------------------------------------------------------------------------------|
| Primary Name                                                                                                    |
| Your Primary Name is listed below. It will appear on your diploma and official University<br>transcript. If you would like to request an official name change, you may submit the request<br>by clicking the link below (Documentation is required):                                                           |
| Change Primary Name                                                                                                    |
|                                                                                                    |
| If you have a Chosen Name that you would like to appear on your diploma, please contact<br>the Registrar's Office on your campus. Please note that a Chosen Name will only appear on<br>your diploma and your Primary Name will still appear on your official University transcript.                           |
| Address Information                                                                                                    |
| Below is a link to update your current address information or add a Graduation Address.<br>Your Graduation Address is where your diploma will be sent. If you do not have a<br>Graduation Address, it will be sent to the Home Address. If no Home Address exists, it will<br>be sent to your Mailing Address. |
| Update Address Information                                                                                                    |
|                                                                                                    |
|                                                                                                    |
| For all students, domestic and international:                                                                                                    |
| Our shipping partner has certain limitations on how your address can appear on shipments.<br>In order to ensure your diploma is delivered in a timely manner, please adhere to the<br>following rules:                                                                                                    |
| <ul> <li>Only use Address Line 1 and Address Line 2</li> <li>Address Lines 1 and 2 each have a 35 character limit (including spaces)</li> <li>Shipments can NOT be made to P.O. Box addresses</li> </ul>                                                                                                    |
| If you have any questions, or if you are having difficulty adapting your address to these<br>guidelines, please contact the Registrar's Office on your campus.                                                                                                    |